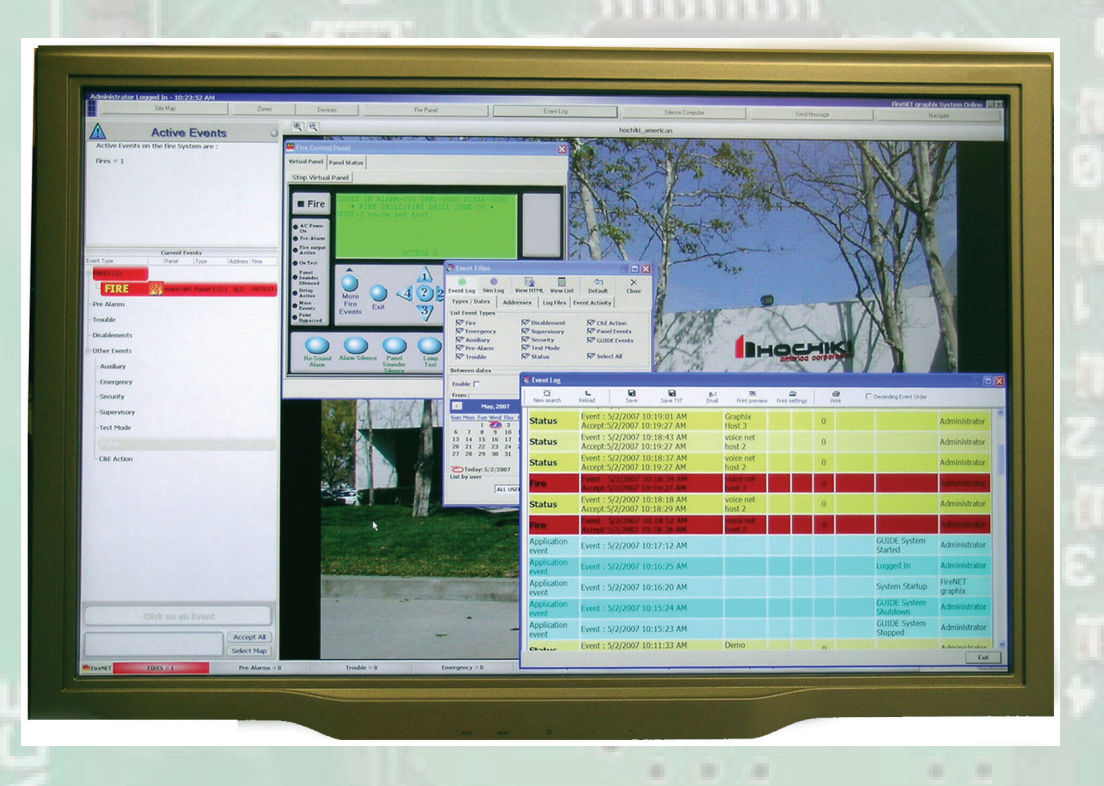

# FireNET graphix

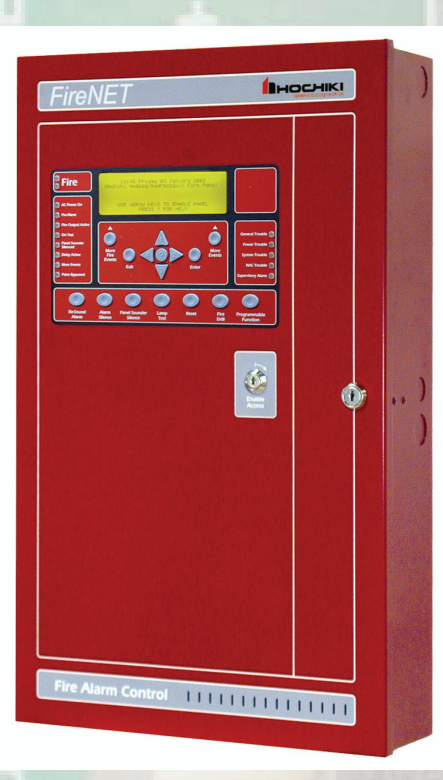

Revision 2.0

Fire Alarm System Graphics Software

> Installation and Programming

17487A

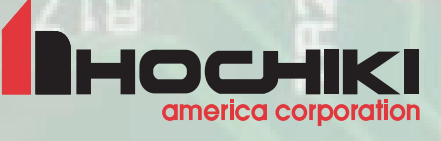

# Index

# Page

| 1.0 Overview                   |
|--------------------------------|
| 1.1 Installing the hardware3   |
| 1.2 PC Connection4             |
| 1.3 Software Installation5     |
| 2.0 FireNET graphix Run        |
| 2.1 Running FireNET graphix    |
| 2.2 FireNET graphix Settings   |
| 2.2.1 Application tab options9 |
| 2.2.2 Behaviour tab10          |
| 2.2.3 Graphics/Events tab11    |
| 2.2.4 Audio tab                |
| 2.2.5 Status Panels tab17      |
| 2.2.6 Quiet Message tab18      |
| 2.2.7 About tab                |
| 2.3 User Setup                 |
| 2.4 Security Code19            |
| 2.5 FireNET graphix Service    |
| 2.6 View Maps20                |
| 2.7 View Loop Devices          |
| 2.8 View Zones                 |
| 2.9 Print Current Event        |
| 2.10 Event Log                 |
| 2.11 Map Windows               |
| 2.12 Minimize                  |
| 2.13 Log off Administrator     |
| 2.14 Shutdown FireNET21        |
| 2.15 Event Pane                |
| 3.0 Designer                   |
| 3.1 Map Options22              |
| 3.2 Working with Map Links22   |
| 3.3 Adding Devices to Maps23   |
| 3.4 Toolbars24                 |
| 4.0 BMPGrabber                 |

# **1.0 Overview**

FireNET *graphix* is a software program that allows a PC to display events in text and/or graphical form as they occur on the FireNET fire alarm system. Up to 64 FireNET control panels may be connected to a PC running FireNET graphix. FireNET *graphix* also allows a user to take control of the fire alarm system via a replica of a fire alarm control panel presented on the PC display. FireNET *graphix* records all events from the fire alarm system and allows these events to be filtered and presented for analysis in a variety of ways

To connect a FireNET fire alarm system to a PC running FireNET *graphix* software, a dongle device must be installed in one of the control panels and connected to a serial port on the PC. If the fire alarm system consists of more than one fire control panel, information from the other control panels is transmitted over the fire alarm network to the panel that is connected to the PC.

Each dongle is protected by a security code. This code is assigned by Hochiki America Corporation. After the security code has been entered, it will only work on the FireNET panel on which it was originally installed. Please see section 2.4 of this manual for details on obtaining and entering the security code.

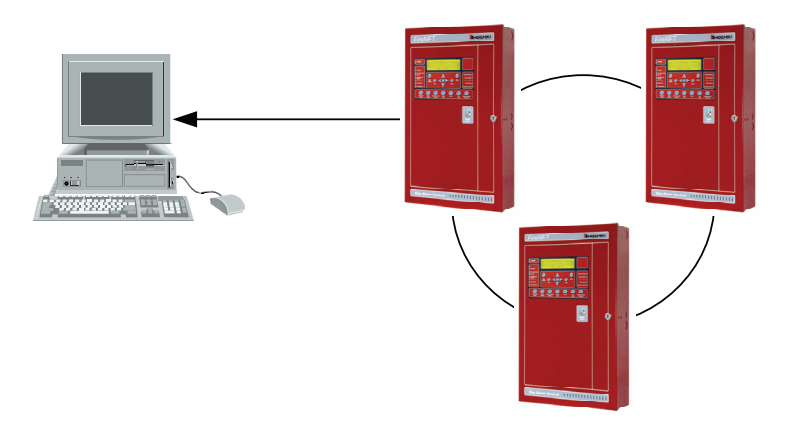

The FireNET *graphix* system can be connected to a single fire alarm control panel or a network of control panels by up to 3,900 feet (1,200 metres) of suitable RS-485 data cable.

If the FireNET *graphix* host computer is connected to a Local Area Network (LAN), the FireNET *graphix* system may be further enhanced by use of FireNET *graphix* workstation displays. Up to 15 FireNET *graphix* workstations can display events and control the FireNET network.

For more details on using FireNET graphix workstations, please contact Hochiki America Corporation.

# 1.1 Installing the hardware

The hardware consists of two parts; the dongle circuit board (PCB) which is installed in a FireNET control panel, and the RS232/RS485 converter which is located at the computer.

The dongle provides an isolated interface to the FireNET panel and allows the data from the FireNET *graphix* application to be sent and received. The FireNET *graphix* software cannot communicate with the fire panel unless a dongle has been installed and the security code has been enabled.

The dongle is supplied with a ribbon cable to connect it to the FireNET display board. The dongle must also be provided with 24 VDC operating power. This can be provided by the FireNET control panel auxiliary power.

# NOTE: To avoid damage to the dongle and other equipment, all connections must be made while AC power and batteries are disconnected!

After removing power at the control panel, install the dongle circuit board in the accessory module location in the FireNET enclosure. The accessory module location is to the right of the main board; four standoffs are provided to install the dongle. Next, connect and route the 10 way ribbon cable from the dongle to J5 on the front board of the FireNET panel. Once in place, the ribbon cable should be secured with the self-adhesive clips provided.

Connect the red power wire from the dongle to the Aux 24V + terminal on the FireNET panel (terminal 18). Connect the black power wire from the dongle to the Aux 24V - terminal on the FireNET panel (terminal 19).

A 4-CORE data cable suitable for RS-485 data communications should be installed between the FireNET panel and the PC. This data cable should be connected to the terminals marked T+, T-, R+ and R- on the dongle.

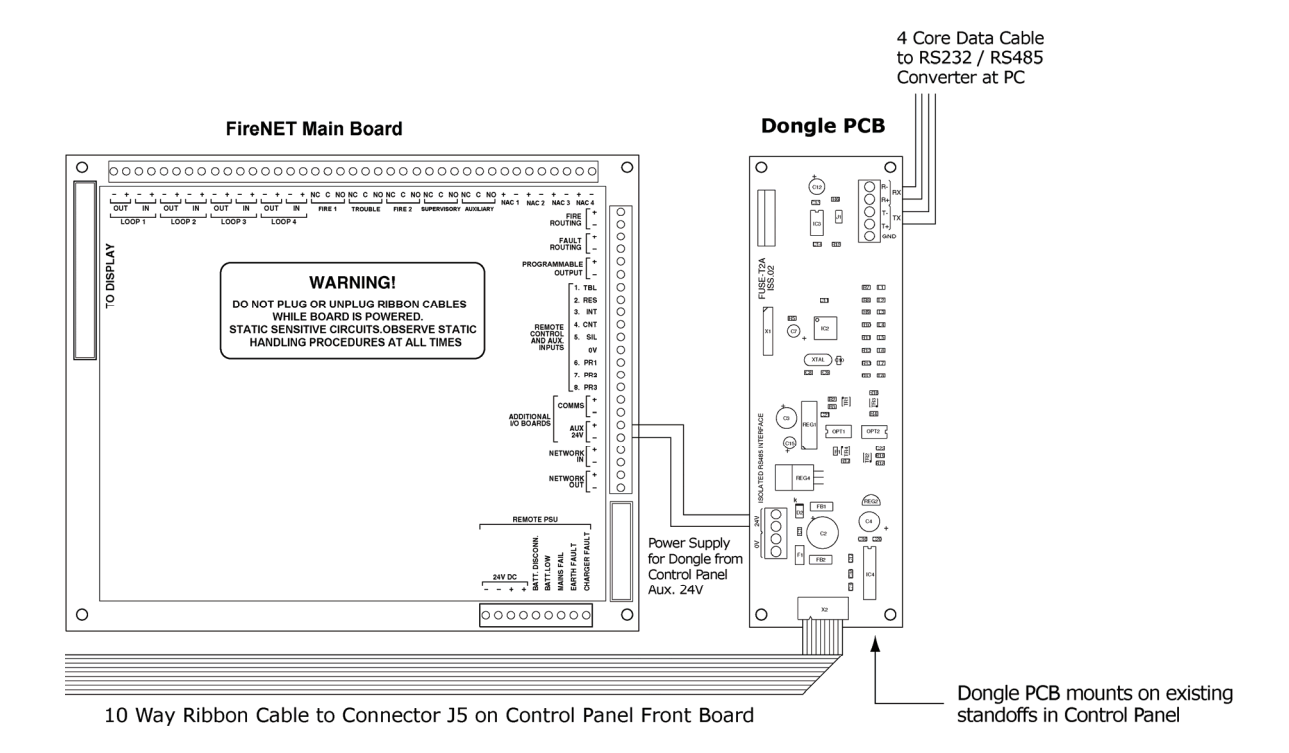

# **1.2 PC Connection**

The hardware supplied with the FireNET *graphix* dongle includes an RS232/RS485 converter. The RS232/RS485 converter enables data to be transmitted over greater distances than the few feet possible with an RS232 connection. It also provides isolation between the power supply of the PC and that of the FireNET panel. The converter plugs into the 9 pin serial port at the back of the PC.

The dongle will not function until the FireNET *graphix* software is installed and a valid security code is obtained from Hochiki America Corporation. See section 2.4 of this manual for details on obtaining and entering the security code.

Connect the data cable from the FireNET panel as follows:

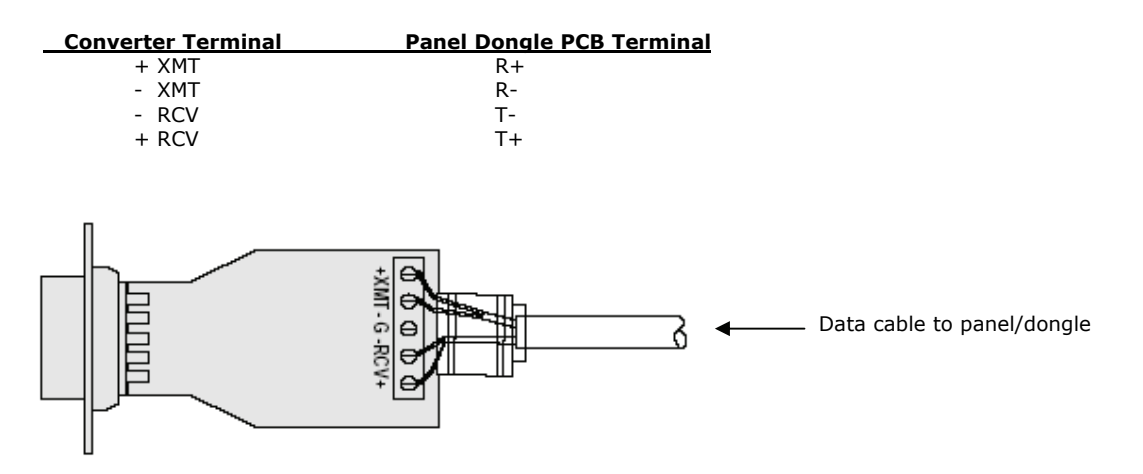

The data cable should be secured to the converter using the cable clamp and routed such that it is not likely to be stressed.

The data converter has two internal PCBs, each with a 4-poisiton DIP switch. It should not be necessary to change these switches from the factory default settings, which are as follows –

#### MAIN BOARD

#### DAUGHTER BOARD

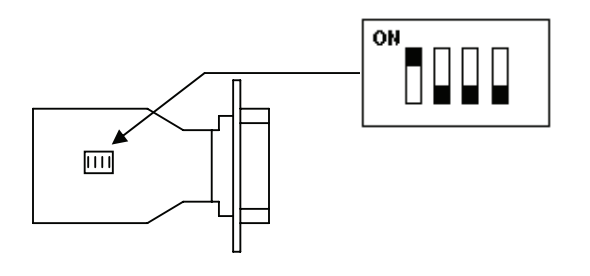

Switch 1 ON Switch 2, 3, 4 OFF

Switch 1, 2 OFF Switch 3, 4 ON

The converter plugs into a COM port on the PC. The position of the COM port(s) on the rear of PCs differs widely, but there are normally two D type connectors; the RS232/RS485 interface module should be plugged into the 9 pin connector and secured with the mounting screws provided.

# 1.3 Software Installation PC requirements (minimum)

Processor - Pentium®-class processor, 600 MHz or higher

Graphics card – 32Mb or better

Monitor - Set to 1024 x 768 resolution minimum

Operating system - Windows® 2000/XP (Control panel, user accounts, Select User, properties, Group Membership, select Standard User).

CD Rom media - CD-ROM or DVD drive

Disk space - 25MB of free disk space for installation (20 GB recommended if many maps are to be used)

Memory - 256MB of RAM

To install FireNET *graphix*, insert the CD into the CD ROM drive of the PC and wait for the installation to start. Follow the setup instructions and click "next" when prompted unless you wish to change any of the file locations chosen by FireNET *graphix* as default (not normally necessary).

Click "Finish" after FireNET graphix has installed successfully.

There will now be a new program group (FireNET *graphix*) displayed when "Programs" is selected from the Windows® start menu. Six options are contained within this program group, including an option to uninstall FireNET *graphix* should you wish to do so.

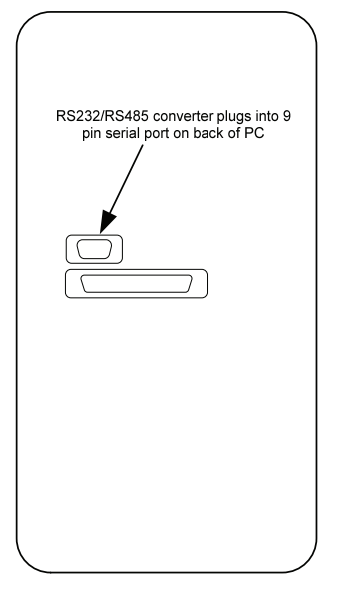

The options contained within the FireNET *graphix* program group are as follows:

#### BMPGrabber.exe

This is a utility for use with FireNET **Designer** which allows .dxf and .dwg drawing files to be converted to bitmap format for use with the FireNET *graphix* program. Please see section 4.0 of this manual for more details.

#### Designer.exe

The designer program is used to produce project files to be used with FireNET *graphix* **Run.exe.** You will use Designer.exe to create new projects, to select and edit images, import a project file from Loop Explorer, draw map and zone links, place and set up device icons, and configure event messages.

#### FireNET graphix Manual

This manual is installed with the program for reference.

#### FireNETEventLog.exe

FireNET Event Log.exe is a utility that allows you to filter the event log by date, event type, device type, user or address. The filtered report can be viewed as an HTML file or as a list, and the log can be printed or saved as a .csv or text file.

#### Run.exe

This is the main monitoring application that runs on the PC connected to the control panel to display events to the end user.

#### Uninstall FireNET graphix

This option allows you remove the FireNET *graphix* program from the PC.

# 2.0 FireNET graphix Run

# 2.1 Running FireNET graphix

To become familiar with the FireNET *graphix* system, a simulation mode is provided. The simulation mode will allow you to generate simulated events and observe how the software responds. The simulation mode can be used with any *graphix* project file (.prj file).

To operate FireNET *graphix* in simulation mode click on the Windows® start button. Select '*Programs* > *FireNET graphix* > *Run.exe'*. The FireNET *graphix* Logon dialog box will be displayed. Click on the User Name field and select Administrator. Enter **firenet** (lower case) as the password and then click the Log In button. The main *graphix* software window will be displayed.

Click on the FireNET button in the bottom left of the screen and select *FireNET Setup > FireNET Settings* from the menu. The FireNET *graphix* settings box allows you to designate a design project (.prj) file. Click on the Find button, select the desired project file and click Open. The project file will be loaded. To start the simulation, click on the 'Start Simulation' button. The settings box will disappear and an 'Event Simulation Mode' box will be displayed. This box allows you to generate events based on devices associated with the project file.

Select a device using the Event Simulation Mode box and click on the Activate button. *Graphix* will display the event in the event pane, and will also zoom to the device location on the appropriate map (based on project design). Multiple events can be created in this way. As a new event is generated, *graphix* will add the new event to the event pane list of current events

Deactivate the event by clicking on the Stop button in the Event Simulation Mode box. The current event list will update to show that this event is no longer active. The event(s) must still be accepted to clear them from the list. You may enter a descriptive note in the user comments box and then click on the Accept button to clear the event. Note that each event can have its own comments added which will be logged with the event. Select each event from the current events list, enter some details about that event and then accept the event. It is not necessary to add any comments before accepting an event, and there is an 'Accept All' button that will accept and clear all non-active events.

If there are multiple current events that span multiple maps, you can locate a device on a map by selecting it on the current events list, and then clicking on the Find button. The Find button is located at the top of the event pane.

To stop the simulation, click on the FireNET button in the bottom left-hand corner of the screen and select *Shutdown FireNET*.

The simulator mode provides a convenient way for you to test a project file during the design stage and prior to setup and installation of FireNET *graphix* at the site.

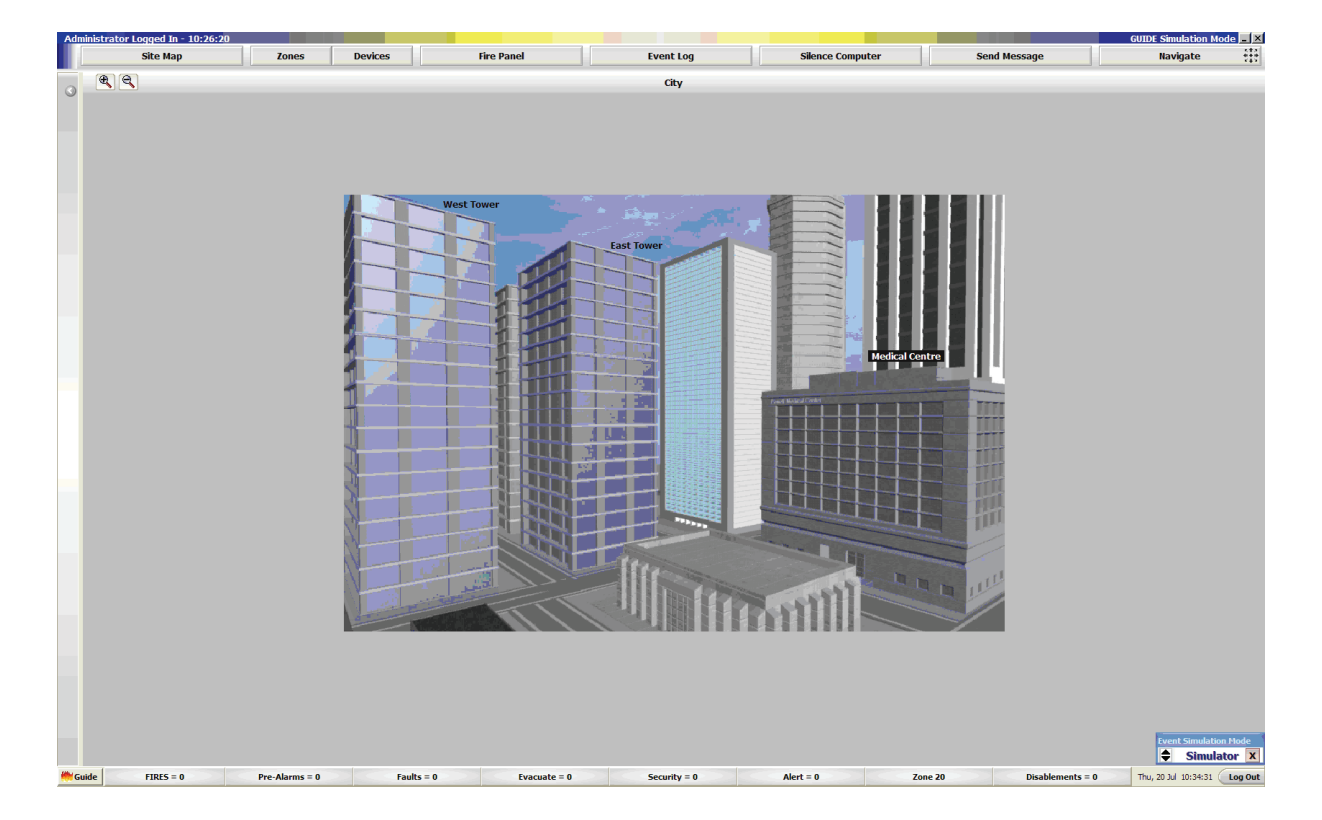

The "**Site Map**" button (top left corner of screen) will always return the display to the default image. This same image will also be shown when there are no active events on the system and all events have been accepted.

The "**Zones**" button will display a grid array showing the status of all the detection zones configured on the system. When in this screen it is possible to select and disable a zone. It is also possible to jump to the "Devices" status grid array from this screen.

The "**Devices**" button will display a grid array showing the status of all the detection devices configured on the system. When in this screen it is possible to select and disable a device and to retrieve the analog values of detection devices (note: Get Analog Values does not work in simulation mode). It is also possible to jump to the "Zones" status grid array from this screen.

The "**Event Log**" button will launch the Event Log viewer application. This will allow the event log to be displayed and filtered. The results of the event log search may be displayed as HTML or as List format. Note that the simulator events are logged separately (Sim Log) from actual panel events (Event Log).

The "**Silence Computer**" button will silence any audible notification of an event on the computer. Different audio files may be played for different event actions using the computer audio system.

The "**Send Message**" button will open the message entry screen. This allows the current user to automatically display a message when the message recipient logs on to the FireNET *graphix* system. Typically this is used to pass information to other users, such as reasons for disablements.

The "**Navigate**" button will open the navigation form. This allows simple navigation around the images by use of "North / South / East / West / Up / Down" buttons. This is particularly useful when the site has a large floor layout as it avoids having to zoom out to a higher level map to view other parts of the building.

Along the lower edge of the Run program display there are a number of status boxes. These status boxes represent each type of event that may be displayed on the FireNET system, such as Fires, Pre-alarms, Troubles, Disablements, etc. Whenever there are any active events on the system, the appropriate status box will be highlighted in the configured color for the event. In addition, the number of events of that type will be shown. By clicking on the box more details can be displayed. The status boxes may be configured to indicate zone status rather than event status.

If you click on the links on the site map, you can zoom to a floor level image (note: map links are configured in the design stage). Detector icons are usually placed on the floor level image maps. Clicking on a detector will open the device details screen. Using this screen it is possible to disable the device, poll the device analog value, and view the device event history and the current state of the device.

| III Device Details                                        |                                                  |
|-----------------------------------------------------------|--------------------------------------------------|
| ALG-V Photo Sensor 💮                                      | Analogue Value                                   |
| Normal                                                    |                                                  |
| Address = 5.0<br>Node = 2 AUTOLEARN<br>Loop = 2, Zone = 2 |                                                  |
| Disable Device Disable Base Sounder                       |                                                  |
| Poll Analog Value View Device Event Log                   | 0 50 100                                         |
| Close Window                                              | Poll Interval 1 Seconds Highest : 63 Lowest : 40 |

If a map link has a zone allocated to it, then it is possible to right click on the link and disable and re-enable the zone using this link.

Now that we have seen the basics of what the system can do we can explore the setup in more detail.

# 2.2 FireNET graphix Settings

Click on the FireNET button in the bottom left of the screen and then select FireNET Setup > FireNET Settings. The following screen will be shown.

| 📕 FireNET                                                                                                    | Settings                                                                                                    |                                                                                                    |                                                                                                    |                                                                                                    |                                                                                                    | ×    |
|----------------------------------------------------------------------------------------------------|----------------------------------------------------------------------------------------------------|----------------------------------------------------------------------------------------------------|----------------------------------------------------------------------------------------------------|----------------------------------------------------------------------------------------------------|----------------------------------------------------------------------------------------------------|------|
| Application B                                                                                                    | ehaviour Graphics/Events A                                                                                                    | Audio Statu                                                                                                    | us Panels Q                                                                                                    | uiet Message                                                                                                    | About                                                                                                    |      |
| FireNET Design                                                                                                    | n Project (.prj)                                                                                                    |                                                                                                    |                                                                                                    |                                                                                                    | PC COM Port                                                                                                   |      |
|                                                                                                    |                                                                                                    |                                                                                                    |                                                                                                    | Find                                                                                                    | COM 6                                                                                                    | •    |
| Event Output                                                                                                    | Directory                                                                                                    |                                                                                                    |                                                                                                    |                                                                                                    |                                                                                                    |      |
| C: \Program Fil                                                                                                    | es\FireNET graphix                                                                                                    |                                                                                                    |                                                                                                    | Browse                                                                                                    | Default                                                                                                    |      |
| FireNET-NET S                                                                                                    | Server Project (.svr)                                                                                                    |                                                                                                    |                                                                                                    |                                                                                                    |                                                                                                    | _    |
| (No Project Lo                                                                                                    | aded - FireNET NET Unavailable)                                                                                                    |                                                                                                    |                                                                                                    | Find                                                                                                    | Clear                                                                                                    |      |
|                                                                                                    |                                                                                                    |                                                                                                    |                                                                                                    | Alert when                                                                                                    | Client is Deni                                                                                                | ied  |
| Repeater Mod                                                                                                    | e's Remote Server Name                                                                                                    |                                                                                                    |                                                                                                    |                                                                                                    |                                                                                                    | _    |
| kevin-enp325v                                                                                                    | v2                                                                                                    |                                                                                                    |                                                                                                    | Repeater                                                                                                    | Mode Setu                                                                                                    | P    |
|                                                                                                    |                                                                                                    |                                                                                                    |                                                                                                    | Auto Recor                                                                                                    | nnect to Mast                                                                                                 | ter  |
| and the paths<br>the options, v<br>and device de<br>monitoring<br>of events fror<br>start repeater<br>settings by di<br>being receiver<br>Note : You m | to the exponent file and Maps are i<br>which is plugged directly into the s<br>tails are available. Click Start Fire<br>n the COM Port selected above<br>to connect to another FireNET P<br>doing Ports. Click Stop to halt the<br>d from the panels. And deactivat<br>ust disconnect any thermal prints | all correct the<br>security dongle<br>NET to initializ<br>Or Click Start (<br>PC on the LAN<br>event service<br>e all events, c<br>er connected t | n it will load.<br>a. Once loade<br>the FireNE<br>Simulation to<br>and repeat i<br>c, close COM j<br>lear all activa<br>o the FireNET | Select the PC C<br>Select the PC C<br>ed, browsing an<br>T system, and I<br>begin the even<br>its events Conf<br>port, which will<br>tions on device<br>T Panel at J10 to | t simulator. C<br>agun the<br>t simulator. C<br>agure its LAN<br>stop all even<br>s and zone<br>o use FireNET | lick |
| Service                                                                                                    |                                                                                                    | ר                                                                                                    |                                                                                                    |                                                                                                    |                                                                                                    |      |
|                                                                                                    | START FireNET/NET                                                                                                    |                                                                                                    |                                                                                                    |                                                                                                    |                                                                                                    |      |
|                                                                                                    | Start Simulation                                                                                                    |                                                                                                    | 5101                                                                                                    | TH CHL I                                                                                                    |                                                                                                    |      |
|                                                                                                    | Start Repeater                                                                                                    | ] [                                                                                                    | Synchr                                                                                                    | ronise Time                                                                                                    |                                                                                                    |      |
| User Setup                                                                                                    |                                                                                                    |                                                                                                    |                                                                                                    |                                                                                                    | Close                                                                                                    |      |

# 2.2.1 Application tab options

# FireNET graphix Design project (.prj)

This is used to select the site-specific project file. This file coordinates the various image files (maps), detection device icons and location information. The project file must be created using the FireNET *graphix* Designer application.

#### FireNET graphix Design project - Find

This can be used to browse for and load other projects as they are created.

#### FireNET graphix Design project - PC port

This is the PC COM port used to directly connect to the FireNET graphix Dongle installed in the FireNET control panel.

#### **Event Output Directory**

This is the location of the FireNET graphix event log files. This may be a local drive location or a remote server if required.

#### FireNET graphix -NET Server Project (.svr)

If the FireNET *graphix* Net option is being used to send event information and images to FireNET *graphix* Net client computers, then a site specific configuration file is required. This file is generated using the "FireNET *graphix* Server Designer" program and the target file is stored on the FireNET *graphix* computer or on the network server.

#### **Repeater Mode's Remote Server Name**

The FireNET *graphix* program may be started as a main program (for the computer linked to the FireNET panel) or as a remote control workstation (repeater). The FireNET *graphix* workstation needs to be running on a workgroup or network whereby the workstation computer can access the computer running the main FireNET *graphix* program. This menu option allows the main FireNET *graphix* computer name to be allocated so that the workstation can get the correct data to display and control the fire system

#### **START FireNET/NET**

This button starts the FireNET *graphix* program when it is connected to a control panel. FireNET *graphix* will not start unless a panel connection is present and the correct security code has been entered.

#### Start Simulation

This button starts the currently loaded project in simulation mode. The project can then be used without a panel connection for testing and demonstration purposes.

#### Start Repeater

This button starts FireNET *graphix* on a computer configured as a Workstation (repeater). The workstation needs to be running on a workgroup or network whereby the workstation computer can access the computer running the main FireNET *graphix* program. FireNET *graphix* will not start unless a panel connection is present and the correct security passcodes have been entered.

#### **STOP FireNET**

This button stops the FireNET graphix from running and is only available after successfully starting FireNET graphix.

#### Synchronize time

The time set on the PC can be sent to the panel to which the PC is connected (and all other fire panels if on a network).

# 2.2.2 Behaviour tab

The main area of this tab is used to select how FireNET graphix responds to each of the available event types.

| 👪 FireNET                                                                                                    | Settings                                                                                                    |             |                  |          |          |                               | ×               |
|----------------------------------------------------------------------------------------------------|----------------------------------------------------------------------------------------------------|-------------|------------------|----------|----------|-------------------------------|-----------------|
| Application                                                                                                    | Behaviour                                                                                                    | Graphics/Ev | ents Audio       | Status   | Panels   | Quiet Message                 | About           |
| Event Type                                                                                                    | Processes                                                                                                    | Log to file | Force acceptance | e Prints | Emails   | Nodes to Ignore               | Zones to Ignore |
| Fires                                                                                                    | ✓                                                                                                    |             | ✓                |          |          |                               |                 |
| Pre-Alarms                                                                                                    | 5 <b>V</b>                                                                                                    |             | ✓                |          |          |                               |                 |
| Trouble                                                                                                    | ✓                                                                                                    |             | ✓                |          |          |                               |                 |
| Disableme                                                                                                    | nt 🗸                                                                                                    |             | ✓                |          |          |                               |                 |
| Auxiliary                                                                                                    | ✓                                                                                                    |             | ✓                |          |          |                               |                 |
| Emergency                                                                                                    | Image: A start of the start of the start |             | ✓                |          |          |                               |                 |
| Security                                                                                                    | ✓                                                                                                    | ✓           | ✓                |          |          |                               |                 |
| Supervisor                                                                                                    | y 🗹                                                                                                    | ✓           | ✓                |          |          |                               |                 |
| Test Mode                                                                                                    | ✓                                                                                                    | ✓           | ✓                |          |          |                               |                 |
| Status                                                                                                    | ✓                                                                                                    | ✓           | ✓                |          |          |                               |                 |
| C&E Action                                                                                                    | ✓                                                                                                    | ✓           | ✓                |          |          |                               |                 |
| FireNET Behaviour Note: Each event has a group, listed above, the behaviour of FireNET upon receiving an<br>event of each type if ruled by the checkboxes within the columns adjacent to the events. Force Acceptance<br>makes the user accept each event, whether it is active or not, and will only be available if FireNET<br>Processes the event type. The Nodes/Zones to ignore columns should be used if FireNET needs to ignore<br>certain node addresses or zones for each event type. The values in these columns should be comma<br>separated i.e. 1,2,4 will make FireNET ignore events from nodes addresses or zones 1 2 and 4, for the |                                                                                                    |             |                  |          |          |                               |                 |
| Archive Eve                                                                                                    | nt log file                                                                                                    | 12 25 4 20  | 07 let           |          | Printing | Options<br>touts will be sent | to the default  |
| Start a New Log File Every Week                                                                                                    |                                                                                                    |             |                  |          |          |                               |                 |
| Analogue Value Charting (Master Only) Take Sensor Readings (OFF) Take Reading Now Clear                                                                                                    |                                                                                                    |             |                  |          |          |                               |                 |
| User Setup                                                                                                    | )                                                                                                    |             |                  |          |          |                               | Close           |

# Processes

If this box is not checked these event types will not be displayed. They can still be logged, printed and emailed.

# Logged to File

If this box is not checked these events will not be logged to the event log file.

#### **Force Acceptance**

If this box is not checked an event that is cleared (by resetting the fire panel for example) will automatically clear from the event pane and will not need to be accepted.

#### Prints

If this box is checked events of this type will be printed to the default printer connected to the PC.

#### Emails

If this box is checked events will generate an email to be sent to selected recipients (see Graphics/Events tab for details).

# Nodes to ignore

In a networked system, which may cover different buildings with different security centers, it may be advantageous to select all events from certain panels (nodes) to be ignored. The nodes to be ignored should be entered with comma separators i.e. 1,2,4

#### **Zones to Ignore**

It may be advantageous to ignore events from specific detection zones. Enter the zones to be ignored using commas to separate the entries.

#### Archive Event Log File

The Event Log record is made of a number of files which are automatically created at regular intervals. The frequency at which a new file is created is selected using this option. This feature allows part of the event log to be archived by removing only the oldest files that are used to create the overall event log information.

#### Analog Value Charting

This setting allows the analog value of all sensors to be automatically recorded and saved for future evaluation.

#### **Printing Options**

When the "Print" behavior checkbox has been selected for an event type, then it is possible to select whether a screen shot showing the highlighted device is printed and / or whether the event text information is printed. There is also an option to add some specific text at the bottom of the printout, such as filing instructions.

# 2.2.3 Graphics/Events tab

# 2.2.3.1 Screen Layout Tab

| KireNET Settings                                                                                |                                                    | ×                                                                                  |
|-------------------------------------------------------------------------------------------------|----------------------------------------------------|------------------------------------------------------------------------------------|
| Application Behaviour Graphics/Even                                                             | ts Audio Status Panels                             | Quiet Message About                                                                |
| Screen Layout Events Action Event                                                               | Grid/Thumbnails Virtual Panel                      | Buttons                                                                            |
| Map Background/Appearance<br>Black<br>Use Map Image Corner Colour<br>Show Device Address Labels | Event Pane on the Left     Event Pane on the Right | Mouse Only/Touchscreen<br>Virtual<br>Keyboard in<br>Event pane &<br>Scroll Buttons |
| Map Navigation Boarder Buttons Navigation Transition Effects System Status in Map Windows       | C Event Pane at Bottom                             | Map Auto Scroll Time                                                               |
| Event Actions Ar                                                                                | imation Speed Normal 💌 Sci                         | hemes None - Custom Scheme 💌                                                       |
| Event Type FIRE     C Funct Type FIRE                                                           | Event Type FIRE                                    | ,                                                                                  |
| C Event Type AUXILIARY                                                                          | Global Event Colour                                | Red                                                                                |
| C Event Type PRE ALARM                                                                          | Event Animation                                    | Filled Circle                                                                      |
| C Event Type SECURITY                                                                           |                                                    | Active Appearance                                                                  |
| C Event Type DISABLEMENT                                                                        |                                                    | Animated     Flashing                                                              |
| C Event Type TEST<br>C Event Type STATUS                                                        | - Event Icon in                                    | Event Actions<br>Event Email Setup                                                 |
| C Event Type C&E ACTION                                                                         | <sup>1</sup> Flashing Links                        |                                                                                    |
| User Setup                                                                                      |                                                    | Close                                                                              |

#### Map Background/Appearance

This option allows the background color of the main display area to be selected from a pull-down menu of common colors. The "Use Map Image Corner Colour" checkbox allows *graphix* to automatically select the color according to the corner color of the map image. The background color is only visible if the image files do not fill the full screen size.

#### Show Device Address Labels

Permanently displays the address label information for any detection devices visible on the selected map. If this is not selected the device information is only visible when the cursor is selected over the device icon.

#### Map Navigation Border Buttons

If the site project file has been developed using navigation from one image to the next, then rather than use the "Navigate" button to open the navigation form, it is possible to click on the map border to move to the next image. For example, clicking on the left frame of the image will scroll to the next image west of the current one. Select the checkbox to enable this feature.

#### Navigation Transition Effects

Selecting this option provides a smoother transition between map images when navigating between images

#### Event Pane Layout

The event pane is normally located on the left of the computer screen. However, it is possible to adjust the location of the event pane to the right or lower part of the computer screen. Select the desired location using the radio buttons in the Layout section. Changing this feature requires a restart of FireNET *graphix* run.exe.

#### Mouse only / Touch screen

When selected the FireNET *graphix* system will support a touch screen only option. In this mode, the virtual keyboard icon is present when logging into the FireNET *graphix* system and when accepting events, thus eliminating the use of a conventional keyboard for typing messages.

#### Map Auto Scroll Time

If more than one event is present and the events are on different maps, FireNET *graphix* can be configured to scroll between all active maps. This setting allows the scroll time to be set between 5 seconds and 1 minute. Map scrolling may also be completely disabled by setting this option to OFF.

#### Event Action Settings (Shown for all tab options)

For each event type various graphics effects can be assigned using the following settings:

#### Animation Speed

When using animated icons, the speed of the animation may be selected

#### Color schemes

Schemes are selectable which change the colors and animations of each event type globally.

#### Global event color

The color of the animation surrounding an activated device can be changed.

#### Event animation

The animation effect surrounding an activated device can be changed.

#### Active Appearance

The highlighted icon may be selected to animate, flash or have a steady highlight

#### Event Icon in Flashing Links

This option will show the event type icon in the higher level images which only have links to the map where the event has occurred. These links will normally also be highlighted in the color of the event as well.

#### Event actions

This allows each event type to be selected for modification.

#### Event Email Setup

This allows one or more email addresses to be set up, allowing those events selected on the Behaviour tab to be emailed when they occur.

#### 2.2.3.2 Events Action Tab

| FireNET Settings                         |                                                         |
|------------------------------------------|---------------------------------------------------------|
| Application Behaviour Graphics/Ev        | ents Audio Status Panels Quiet Message About            |
| Screen Layout Events Action Eve          | nt Grid/Thumbnails Virtual Panel Buttons                |
| On New Event                             | Map Device Arrows                                       |
| Pop out Event Pane                       | Arrow from Event to Device                              |
| Show Crosshair Ove                       | r Icon Frow from Device Window to Device                |
| Change Current Map                       | On Dongle Disconnect (Approx 2 mins)                    |
| C Zoom To Zone C Kee                     | ep Current Map                                          |
|                                          |                                                         |
| Event Actions                            | Animation Speed Normal 💌 Schemes None - Custom Scheme 💌 |
| Event Type FIRE     Event Type EMERCENCY | Event Type FIRE                                         |
| C Event Type AUXILIARY                   | Global Event Colour                                     |
| C Event Type PRE ALARM                   |                                                         |
| C Event Type SECURITY                    | Event Animation   Filled Circle                         |
| C Event Type TROUBLE                     | C Still                                                 |
| C Event Type DISABLEMENT                 | Animated                                                |
| C Event Type SUPERVISORY                 | Flashing                                                |
| C Event Type TEST                        | Event Acuons<br>Event Email Setup                       |
| C Event Type C&E ACTION                  | Flashing Links                                          |
|                                          |                                                         |
| User Setup                               | Close                                                   |

#### On New Event

Here it is possible to select if the event pane is automatically displayed when an event occurs. There is also an option to highlight a new event by means of crosshair lines when the event occurs.

#### **Change Current Map**

When a new event occurs there are options to determine the response of the FireNET *graphix* system. The choices are to zoom to the device, zoom to the map with the zone link of the zone in fire, keep the current image or revert to the top level site map image.

#### Map Device Arrows

# Arrow from event to Device

When a device is selected in the event pane, an arrow is automatically generated to point to the selected device.

#### Arrow from Device Window to Device

Clicking on a device icon will display the Device Details screen as is shown in section 2.1. If this checkbox is selected then an arrow is shown to highlight the selected icon.

# On Dongle Disconnect

This allows the system to try to reconnect to the dongle every 5 seconds when selected

#### 2.2.3.3 Event Grid/Thumbnails Tab

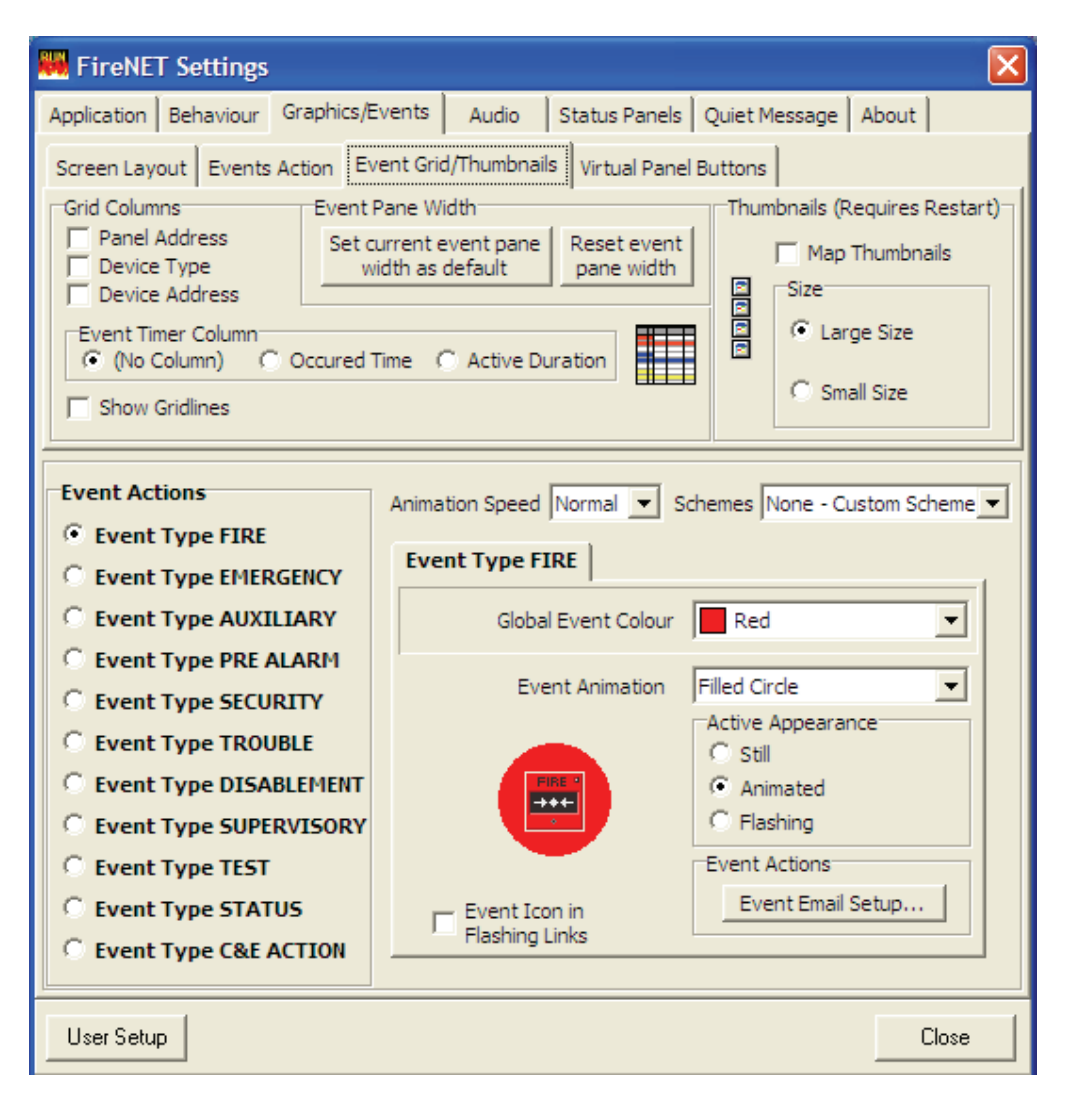

#### **Grid Columns**

This allows the user to configure what information is shown in the event pane columns. Three of the options can be selected / deselected. The fourth column (event timer column) can be configured to be either hidden, time of occurrence or the duration since the event occurred.

#### Event pane width

It is possible to configure the width of the event pane. This is occasionally required if large fonts are used in the event pane, or if unusual screen resolutions are configured. Manually clicking and dragging the event pane to the required width can set the configured width as the default.

The Reset event pane width button restores the width to the default setting

#### **Event Timer Column**

This allows the timer column in the event pane tree view to be configured. This column can be configured to show nothing, or can be configured to show the event time of occurrence or time since the event occurred. The latter is useful in systems with delays to outputs, as it shows how much time since the event occurred and therefore how much time is left.

#### Thumbnails

This option allows a thumbnail image of every map in the project to be shown in a scrolling column to the right hand side of the screen. These thumbnails can be used to easily navigate to other maps if required

# Show Gridlines and Show Fire Event List

'Show Gridlines' allows gridlines to be displayed between the grid columns in the event pane tree view. 'Show Fire Event List' displays a list above the event pane tree view of all active fire alarm events.

# 2.2.3.4 Event Grid/Thumbnails Tab

| 👪 FireNET graphix Settings                    | ×                                                       |
|-----------------------------------------------|---------------------------------------------------------|
| Application Behaviour Graphics/E              | Events Audio Status Panels Quiet Message About          |
| Screen Layout Events Action                   | vent Grid/Thumbnails Virtual Panel Buttons              |
| Fire<br>Programmable Fund                     | Drill Fire Drill                                        |
| Event Actions<br>© Event Type FIRE            | Animation Speed Normal 💌 Schemes None - Custom Scheme 💌 |
| C Event Type AUXILIARY                        | Global Event Colour Red                                 |
| C Event Type PRE ALARM                        | Event Animation Radians and Circles                     |
| C Event Type TROUBLE<br>C Event Type SECURITY | C Still<br>C Animated<br>C Flashing                     |
| C Event Type DISABLEMENT                      | Event Icon in                                           |
| C Event Type STATUS                           | Flashing Links                                          |
| C Event Type C&E ACTION                       |                                                         |
| User Setup                                    | Close                                                   |

**Fire Drill / Programmable Function** It is possible to assign text to the function button in the Virtual FireNET panel screen. This can be useful if the button has been configured for a specific function.

# 2.2.4 Audio tab

This Audio tab options allows different sounds to be assigned to each event type. The sound can be selected to play once or repeat until the event is accepted. A useful source of sounds can be found within Windows@ at C:\WINDOWS\Media.

Any sound can be used including voice. Voice messages of up to 60 seconds long can be recorded using the Windows  $\ensuremath{\$}$  sound recorder

| 👪 FireNET Settings                   | ×                                                           |
|--------------------------------------|-------------------------------------------------------------|
| Application Behaviour Graphics/Event | s Audio Status Panels Quiet Message About                   |
| Audio Event Behaviour                |                                                             |
| Event Type FIRE                      | Event Type FIRE                                             |
|                                      | WAV File                                                    |
| C Event Type EMERGENCY               | C:\Documents and Settings\jquimby\Desktop\I                 |
| -                                    | Find Audio Clear                                            |
| C Event Type AUXILIARY               | Speech                                                      |
| C Event Type PRE ALARM               |                                                             |
|                                      | Test Output Note : Speech is only                           |
| C Event Type SECURITY                | Windows XP. Or you                                          |
|                                      | can download & install<br>the Microsoft SAPI.               |
| C Event Type TROUBLE                 | Min Volume Max                                              |
| C Event Tune DICARI EMENT            |                                                             |
| C EVENT TYPE DISABLEMENT             | Upon Event Occuring                                         |
| C Event Type SUPERVISORY             | C Play File Once                                            |
|                                      | Play Repeat Until Any Event is Accepted                     |
| C Event Type TEST                    | Speak Once     Speak Repeatedly Until Any Event is Accented |
|                                      | s apear repeatedly only any Event is Accepted               |
| C Event Type STATUS                  | AutoSpeak                                                   |
| C Event Type C&E ACTION              | 🔽 Read out balloon hints 🛛 T Read out messages              |
| event type cat Action                |                                                             |
| Here Cabin                           |                                                             |
| User Setup                           | Llose                                                       |

Each event type can be announced using either the selected wav file or by synthesized speech. If the speech option is required, type the message in the "Speech" message box.

# 2.2.5 Status Panels tab

There are eight status panels (boxes) at the bottom of the main monitoring screen. These can be used to indicate the status and real-time count of critical events such as Fire, Trouble, Pre Alarm and others. Alternately, the status boxes can be used to display the status of up to 8 selected zones. Select the desired zone from the pull-down menu.

| 🗱 FireNET graphix Settings                  |                     |                    | ×        | 1 |
|---------------------------------------------|---------------------|--------------------|----------|---|
| Application Behaviour Graphics/Events Audio | Status Panels       | Quiet Message 🛛 A  | bout     |   |
| Status Panel 1                              |                     |                    |          |   |
| • FIRE Count                                | C Zone State        | 1                  | <b>V</b> |   |
| Status Panel 2                              |                     |                    |          |   |
| PRE ALARM Count                             | 🔿 Zone State        | 1                  |          |   |
| Status Panel 3                              |                     |                    |          |   |
| C TROUBLE Count                             | Zone State          | 12                 |          |   |
| Status Panel 4                              |                     |                    |          |   |
| EMERGENCY Count                             | C Zone State        | 1                  | <b>T</b> |   |
| Status Panel 5                              |                     |                    |          |   |
| SECURITY Count                              | 🔿 Zone State        | 1                  | <b>V</b> |   |
| Status Panel 6                              |                     |                    |          |   |
| AUXILIARY Count                             | 🔿 Zone State        | 1                  | <b>V</b> |   |
| Status Panel 7                              |                     |                    |          |   |
| SUPERVISORY Count                           | 🔿 Zone State        | 1                  | <b>V</b> |   |
| Status Panel 8                              |                     |                    |          |   |
| DISABLEMENT Count                           | 🔿 Zone State        | 1                  |          |   |
| ✓ Flash Status Panels when Active           |                     |                    |          |   |
| (Panels set to event types have popup me    | enus. Panels set to | Zone States have h | nints)   |   |
|                                             |                     |                    |          |   |
|                                             |                     |                    |          |   |
| User Setup                                  |                     |                    | Close    |   |

|           | ~         |                          |        |
|-----------|-----------|--------------------------|--------|
|           | Accept    | tTrouble                 |        |
|           |           | Accept All<br>Select Map |        |
| HireNET 🗮 | FIRES = 0 | Pre-Alarms = 0 Zone      | 12 Eme |
|           |           |                          |        |

Status panel 3 is set to 'Zone State' for zone 12-

# 2.2.6 Quiet Message tab

This message will be displayed at the top of the side pane when FireNET *graphix* is connected to a control panel and the alarm system is in a normal state with no active events.

# 2.2.7 About tab

This window contains details about the version of FireNET *graphix* in use and PC system information.

# 2.3 User Setup

| 📕 User Setu       | p             |                      | X |
|-------------------|---------------|----------------------|---|
| Users<br>Add User | r Remove User | Edit User            |   |
| User Nam          | e             | User Type            |   |
| Admi              | inistrator    | Administrator Rights |   |
|                   |               |                      |   |
|                   |               |                      |   |
|                   |               |                      |   |
|                   |               |                      |   |
|                   |               |                      |   |
|                   |               |                      |   |
|                   |               |                      |   |
|                   |               | Close                |   |

After the system is configured and installed it may be desirable to restrict some functions so that end users cannot change settings which could prevent proper system operation.

Click on the FireNET button in the bottom left hand corner of the screen and then select *FireNET Setup* > *User Setup*. The window shown above will be displayed.

The only user on a new installation is the Administrator. The Administrator can access all areas of the system. The administrator should add at least one new user and restrict administrative privileges by unchecking the Grant Permissions box. Access to standard controls can then be set for the user according to requirements. You may also want to change the administrator password from the default; if you do so, be sure to keep an accurate record of the new password. There is no way to access administrator options without an administrator-level password!

Several users with their own passwords can be added with differing access to standard controls if needed.

# 2.4 Security Code

To enter the dongle security code, click on the FireNET button in the bottom left hand corner of the screen. Select *FireNET Setup > Security Code*. The window seen below will appear.

| 😹 Security Code Wizard                                                                                                    |                     | ×              |  |  |  |
|----------------------------------------------------------------------------------------------------|---------------------|----------------|--|--|--|
| Security Dongle Code                                                                                                    |                     |                |  |  |  |
| Welcome to the Security Code Wizard. Here you can retrieve the dongle code, or if you have an unlocking code<br>already, you can authorise the dongle. Make sure the PC is plugged into the dongle via the selected COM Port, and the<br>Panel is powered on. |                     |                |  |  |  |
| Click Read Dongle Code to continue.                                                                                                    |                     |                |  |  |  |
| Read Dongle Code                                                                                                    | Get New Dongle Code | Authorise Code |  |  |  |
| * Work Station(s) are unlocked, * Client(s) are unlocked<br>Sales Order 00000, * Panel(s) are unlocked                                                                                                    |                     |                |  |  |  |
|                                                                                                    |                     | Close          |  |  |  |

Click on the Read Dongle Code button. If the dongle is new (i.e. it has not been read before) a Get New Dongle Code button will appear. Click this button. A code number will be displayed. The number can be copied to the clipboard so that it can be printed, or the number can be pasted into an email and sent directly to Hochiki America Corporation. The sales department at Hochiki America will use this code to generate an unlock code which can be given to you over the telephone or emailed back.

After you have received the unlock code from Hochiki America, restart the Security Code Wizard and click the Authorize Code button to enter the unlock code. Click the Next button and then type or paste the code number received from Hochiki America into the window labeled 'Enter New Code'. Click Authorize to complete the process. A summary will appear at the bottom of the screen showing the number of panels and workstations unlocked for this project. The dongle is now authorized for use with this installation.

# 2.5 FireNET graphix Service

Click the FireNET button in the bottom left hand corner of the screen and select FireNET Service. Four options are presented.

#### Start FireNET Service

This will start FireNET *graphix* in normal running mode but only when connected to a control panel with the dongle code enabled. Starting the FireNET *graphix* Service when not connected to a control panel or with an incorrect dongle code will result in an error message.

#### Start Simulation Mode

This will start FireNET graphix in simulation mode as described in section 2.1, Running FireNET graphix.

#### Start Repeater Service

This option is used to start a PC that is operating as a workstation.

#### Stop Active Service Mode

This will stop the FireNET *graphix* service. The PC cannot report events from the FireNET network when the service is stopped. The PC screen will indicate that the system is offline.

# 2.6 View Maps

Click the FireNET button in the bottom left hand corner of the screen and select *Screen > View Maps*. This will show the list of maps in the currently loaded project. Selecting a map from the list will display it in the main display area of the screen. Clicking on any zones that have links to other maps will display any linked maps. This can be useful for checking that map links are working as required.

# 2.7 View Loop Devices

#### (Also available via "Devices" button at the top of the main screen)

Click the FireNET button in the bottom left hand corner of the screen and select *Screen > View Loop Devices*. All devices in the current project will be displayed in a resizable table format window as follows:

Device icon Device type Address Node (panel to which the device is connected) Loop Zone Location text State (normal/activated) Disabled (with a button to disable if FireNET *graphix* is running) Base sounder installed Analog value of device (if FireNET *graphix* is running) Maps on which the device is located

To locate a device on the map, highlight the device in the table and click on the 'Find Device on Map' button at the bottom of the screen. There are also buttons to view the Zone table (see below) and to read the analog values from the sensors. To close the window, click on the Close Window button at the bottom of the screen.

# 2.8 View Zones

#### (Also available via "Zones" button at the top of the main screen)

Click the FireNET button in the bottom left hand corner of the screen and select *Screen > View Zones*. All zones in the current project will be displayed in a resizable table format window, with details about the state of each zone. All zones except zone 0 can be disabled or enabled from this window. To close the window, click on the Close Window button at the bottom of the screen.

# 2.9 Print Current Event

Click the FireNET button in the bottom left hand corner of the screen and select *Events* > *Print Current Event*. By selecting Print Current Event, an active event can be sent to the default printer. To print other active events, select them on the event pane and then select Print Current Event again from the *Events* menu.

# 2.10 Event Log

#### (Also available via Event log button at top of main screen)

Click the FireNET button in the bottom left hand corner of the screen and select *Events > View Event Log*. The event log can be displayed in HTML format or in a text list view. The log can be saved to disk, printed, or emailed by using the buttons at the top of the window.

The event log can be filtered by event type, user, date, node, loop, zone, address or device type, or any combination of these. This powerful filter helps produce data which can be analyzed to track down repeated activations and is a valuable tool in the fight against false alarms.

# 2.11 Map Windows

Click the FireNET button in the bottom left hand corner of the screen and select *Screen > Map Windows*. Three additional options are presented.

Tile Horizontally Displays all active maps on the screen horizontally. Tile Vertically Displays all active maps on the screen vertically. Cascade Displays all active maps on the screen one on top of the other.

# 2.12 Minimize

Click the FireNET button in the bottom left hand corner of the screen and select *Screen* > *Minimize*. Two options are available; *Minimize FireNET* and *Minimize FireNET with SysTray Status*. Both options allow FireNET *graphix* to be minimized, so that other applications can be used. If the second option is selected, events status and event count will be displayed in the system tray on the PC display.

To maximize FireNET *graphix*, double click on the gray box near the Windows Start button.

# 2.13 Log off Administrator

#### (Also available via Log Out button at the bottom right corner of the main screen)

Click the FireNET button in the bottom left hand corner of the screen and select *Log off Administrator*. This logs the user out and presents the FireNET *graphix* Logon box to allow other users to log on.

# 2.14 Shutdown FireNET

Click the FireNET button in the bottom left hand corner of the screen and select *Shutdown FireNET*. This action will shut down the FireNET *graphix* application.

#### 2.15 Event Pane

To supplement information displayed by way of maps, diagrams or photographs, an event pane appears whenever an event is activated. The top of the event pane shows the event type and other details about the event, including the node, loop and address of the device that had generated the event.

Below the main event pane window is a window that displays current events. These events can be accepted individually by selecting the event and clicking on the Accept button. A text box is located below the Accept button. This box allows the user to enter additional details about the event before it is accepted. These details will be recorded in the event log for reference. There is also a button that allows the user to accept all events, and a button that allows the user to select any map that they wish to view.

# 3.0 Designer

Before a FireNET *graphix* design project can be created you should have a Loop Explorer .lex or .lx2 file. Loop Explorer is the software program used for configuring FireNET control panels. A .lex or .lx2 file can be created in Loop Explorer by selecting *File > Export Loop Explorer Config > FireNET graphix*. Loop Explorer will create the appropriate file to be used with graphix.

You will also need the maps that are to be included in the project. Supported map formats include .jpg, .bmp, .gif and .avi. You may use the BMP Grabber utility to convert .dwg and .dxf files into bitmap format. See section 4.0 of this manual for details about the BMP Grabber utility

*NOTE: Planning your project* – It is typical for buildings to be divided into zones, with detectors and other devices installed in each zone. Each installation will be organized differently, based on building layout, local requirements and other factors. The Loop Explorer export file will provide all device and zone information to FireNET Designer. You can draw the zones onto the maps while designing your *graphix* project, but you must know how the zones are actually laid out in the building(s). As-builts may be helpful in this regard.

To start the Designer program click the Windows start button, then select *Programs > FireNET graphix > Designer.exe.* You may start a new project or open an existing project.

To begin a new project, click on the 'Start New FireNET Project' radio button, and then click OK. Enter a project name and save the project to a location where it can easily be found later. The FireNET Designer Wizard will be displayed.

The Designer Wizard will prompt you through the steps of creating a project. The first step is to add the maps. The Map Wizard will help you choose your maps for the project and select the main site map. The main site map is usually a map that shows an overall view of the building or site, and is the default image seen when FireNET graphix is in a normal state with no active events.

After choosing the maps, you must select the .lex or .lx2 export file from Loop Explorer. This file will tell FireNET Designer how may panels and devices you have on the system. Other things such as zone assignments and device text will also be included in the Loop Explorer export file.

After selecting the maps and export file, the Designer Wizard will present some additional options that allow you to add devices to the maps and resize the maps to fit the PC monitor. Note that these options can also be performed

later as the project is being completed. Design Manager also includes a brief tutorial that explains how to add navigation links to your project. This tutorial is also available for viewing on the Design Manager Help menu.

After the Designer Wizard closes, the main design screen will be displayed showing the main site map with Project Navigator and Network Navigator on the left.

Each of the maps can now be viewed by selecting them from the Project Navigator window on the left of the screen. The fire alarm devices that were imported from the .lex/.lx2 file can be viewed by expanding the control panel icon in the Network Navigator window below the Project Navigator window.

# 3.1 Map Options

Select a map from Project Navigator list. When the map is displayed, right clicking it will display a menu from which Background Map Properties can be selected.

From the Map Details tab, the name of the map can be changed, a different map can be selected, the map can be shown in Negative Image or gray scale, or the map can be edited by selecting Edit Picture. This will load FireNET Draw or Windows Paint, depending on file type. FireNET Draw is a simple picture-editing tool (Select *File > Exit* to exit the picture editor).

The Navigation tab allows you to link this map with other maps in the project. Click on the Setup Navigation button and a screen will be displayed showing the current map and North/South/East/West/Up/Down navigation options. By linking the current map to other maps, you can navigate by clicking the Navigate button in FireNET run.exe and selecting the desired direction (see section 2.1 of this manual for more details on the Navigate button).

The Map Size tab allows the map to be re-sized for the best fit on the screen. The 'Lock' check box, when selected, will keep the proportions of the map consistent when resizing it.

The Grid Size/Nudge tab allows a grid to be displayed from 4 to 80 pixel spacing by adjusting the Grid Spacing slider. The Snap to Grid check box gives the option to have the devices snap to this grid when placed on the map. The Icon Nudge Distance can also be set between 1 and 50 pixels using the slider. Icon Nudge distance is the distance an icon will move when nudged using the icon tools on the toolbar that runs vertically up the screen.

# 3.2 Working with Map Links

#### Map Links

Map links are used to allow zooming in or out to show more or less detail. For example, FireNET *graphix* may be monitoring a number of buildings on a large, widely spread out site as is found in some hospital complexes. In this example the main site map would ideally be a map showing the whole site including individual buildings being monitored. Each of those buildings could have a link to it on the main map which, when clicked, would display an overall plan of the building. It may be that the building is too large to show the detail that is needed in a fire situation so further links to more detailed areas of the building may be added. A button at the top of the run.exe screen labeled Site Map allows navigation back to the main site map.

To set up a map link select New Link from the right-hand toolbar and click on an area of the map. See the FireNET Designer help on how to create links for more details (*Help > How to Create* Links).

After the link has been created using the 'New Link' option, a link Options window will be displayed. The link can be configured to point to a specific map (Link Options tab), or a link can be associated with a zone (Zones tab). The Properties tab allows you to configure the color and event behavior of the link. These options can be accessed at any time by selecting the link on the map, right-clicking it and then selecting 'Properties'. To test the link, select it and right-click to display the menu selections. The 'Test Map Link (Navigate)' option will allow you to confirm that the link will work as desired. After navigating to the linked map, there will be a 'Back' button at the top of the screen that allows you to easily return to the map you are working on.

#### Transformations

Links that have been drawn can be modified by selecting the link, right clicking on it, and selecting Transformations from the right-click menu. This allows the link to be placed in front of or behind other zone areas or flipped horizontally or vertically.

#### Lock

Links that are complete and require no further modification can be locked against further editing by selecting Lock from the right click menu (*Locking > Lock*). They can also be unlocked by selecting Unlock from this menu.

#### Сору

Links that are the same size and shape can be produced very quickly by drawing one and then duplicating it. Select the link and then choose 'Copy' from the right-click menu. Links can also be copied to other maps by selecting 'Copy to Maps'. Duplicate links can be modified if required by selecting Properties from the right-click' menu.

#### Delete

Links can be deleted by selecting them, right clicking and selecting Delete.

# 3.3 Adding Devices to Maps

The Network Navigator on the bottom-left of the screen shows all of the control panels on the fire alarm panel network. There are three tabs at the bottom of the Network Navigator; Connection, By Zone, and Zoom. The 'Connection' tab shows all devices as they are physically connected, by panel and loop. The 'By Zone' tab shows all of the devices sorted into zones. The zone assignment is determined by the Loop Explorer export file and cannot be changed in Designer.

The Zoom tab allows you to zoom in on the map for detail work.

If you chose to add devices to the maps when using the Designer Wizard, you will see devices already placed on the maps. If you chose not to add the devices using the Designer Wizard, you can add them now by clicking on a device in the Network Navigator tree. While holding down the mouse button, drag the device to the appropriate location on the map and then release the mouse button. The device can be moved again by clicking on it and using the same drag-and-drop technique. Devices should be added to indicate their actual location in the building; for that reason, they are usually added to the more detailed "lower level" maps.

If your maps have been divided into zones (perhaps with zone links added), you may find it easier to add devices using the 'By Zone' view, rather than the 'Connection' view.

You can select multiple devices by holding the CTRL or Shift key on the keyboard and clicking on multiple devices. You can then drag and drop them onto the map.

A device can be nudged in one of four directions to position it more accurately. Select the device by clicking on it, and then select *Devices* > *Selected Devices* (*Current Map*) > *Nudge Selected* from the toolbar. You will have the option to nudge the device Up, Down, Right or Left. Right clicking on the map and selecting *Background Map Properties* will allow you to adjust the Icon Nudge Distance for the map.

After the device has been placed, the icon can be changed or edited by highlighting it and right clicking it. Select 'Icon Options' to make changes to the icon appearance and size. Each icon can also have a specific message added in addition to the standard event messages. A device icon can also be deleted from a map by means of the right-click menu.

After placement, each device will be shown as bold on the Network Navigator list indicating that it has been placed. Repeat this procedure for all devices in all zones on all maps until all of the items in Network Navigator are shown in bold.

#### Zone text

Zone text can be added to the zones by clicking on the Zone Text button on the toolbar.

#### **User Icons**

The icons available have been designed to suit the needs of most fire systems. The standard icon for any device type can be changed by selecting the device, right clicking it and selecting 'Icon Options' from the menu. This allows the default icon to be changed to any of the Standard Icons on the list or re-sized. User Defined Icons can also be added to the project (*Devices > User Defined Icons*). This opens up the possibility of using any icon you wish for your project. You must create and save your user defined icon before it can be used. FireNET Icon Editor can be used to create new icons or modify existing bitmap icons for use with your project (*File > FireNET Icon Editor*).

#### <u>Messages</u>

#### Standard event messages

FireNET *graphix* does not have to display maps or floor plans. Each event activation will display a message window, which contains the event type, node, zone, loop, address, and location text as standard. Additional text can be added for each event type. This may include instructions on what to do when an event of a particular type occurs, contact telephone numbers or anything else that may be deemed suitable for the particular installation.

To access the message window click the Messages button on the top toolbar. The left hand side of the screen allows the event type to be selected.

The Message Header is the message that will be displayed when the selected event takes place (for example, Fire). This text may be changed if required.

The Message Body is the information received from the control panel. The content of this message cannot be changed but the font, style and color can be changed by selecting the Set Font button within the message body window.

The Message Suffix is used for additional information that may be required such as instructions on emergency procedure. The font size, style and color can be changed by using the text formatting tools on the toolbar or on the right-click menu.

#### Specific user messages

The 'Specific User Messages' tab allows additional custom text to be added which will appear after the message suffix. When adding a Specific user message it helps to make the message name the same as the address of the device e.g. Node 1 Loop 2, address 12. When allocating Specific user messages (right click on a device icon then select *Icon Options > Event Message Text*) the message can then be searched for by its address.

#### 3.4 Toolbars

# **Right Toolbar**

#### Select

The Select tool at the top of the left hand side toolbar switches off the 'New Link' or 'New Button' mode and sets the map window cursor to a cross hair (unless over an icon, link or button). This enables device selection, movement and editing.

#### New Link

Toggle button which, when on, allows new links to be drawn and created on the map. The 'Drawing Shape' pull-down menu allows you to select from different drawing options when creating a link. For more details on the different drawing shapes, see the help topic "How to Create Links" in FireNET Designer.

#### Add Nodes

The button allows additional handles to be added to link shapes for creating polygons. Additional nodes must be added between the two green nodes show on a selected zone shape. Click the 'Add Nodes' button to turn it off.

#### **Move Mode**

When the 'Move Mode' radio button is selected, the selected link may be relocated on the map. Move Mode also allows you to adjust the link shape by moving one or more nodes on the link.

#### Scale Mode

When the 'Scale Mode' radio button is selected, the selected link may be resized or rotated.

#### **Show Invisible Links**

If one or more links have been configured as invisible, selecting this option will allow you to see where the invisible links are located on the map.

#### Top Toolbar

#### Lock Icons

Toggle button which locks icons to the map, preventing them from being moved accidentally.

#### **Link View**

This tool allows you to review the navigational links for a project.

#### Save

Saves the current project to the specified location.

#### Properties

Displays the properties for the item selected in the Project Navigator.

#### **New Map**

Allows new maps to be imported and added to the Project Navigator.

# 4.0 BMPGrabber

This simple utility allows CAD drawings in .dxf or .dwg format to be imported and sections of the drawing to be zoomed into (or out of) and saved in .bmp format for use within FireNET *graphix* Designer.

To use the BMP Grabber utility, click on the Windows start button and select *Programs* > *FireNET graphix* > *BMPGrabber*. Select the .dwg or .dxf file you wish to use and click Open. Choose the editing style you wish to use (Convert To Vector or Convert To Bitmap) by clicking on the appropriate button.

Using the View menu options or the buttons at the bottom right of the image window, you can zoom in or out of the image. If you chose to convert to vector, you can select the arrow tool (zoom last) and draw around the section of the drawing to be enlarged while holding the mouse button down. This area will now appear enlarged. To restore the image press the button with the grey filled square (zoom reset). Both of these buttons appear in the bottom right-hand corner of the window. By zooming in this way, sections of a CAD drawing (one building of a site plan for example) can be enlarged and created as a map image.

Once the desired section of the drawing has been selected, the size of the drawing can be enlarged by clicking *Edit* > *Set Window Size*. The background color of a vector drawing can be changed by clicking *Edit* > *Background Color*. The line thickness of the drawing (vector) can be changed by clicking *Edit* > *Vector: Thickness 1, Thickness 2* or *Thickness 3*. If you chose to convert to bitmap, you can rotate or flip the image by selecting the appropriate option from the Edit menu.

When the image appears as required in the FireNET *graphix* designer program, select *File* > *Save Current View As Image*. You can save the file as a .BMP or .JPEG Image. Give the file an appropriate name and save it to a location where it can be easily found later.

When the image is opened in the FireNET Designer program, it will appear at the same size and proportions as it did when saved in BMP grabber. If necessary, the size and proportions of the image can be further modified from within the designer program by right clicking the map and choosing Background Map Options. Hochiki America Corporation 7051 Village Drive, Suite 100 Buena Park, CA 90621-2268 (714) 522-2246 Main (800) 845-6692 Technical Support <u>http://www.hochiki.com</u> <u>technicalsupport@hochiki.com</u>

End of Manual